## 重修信息审核操作手册 (学院审核)

一、重修报名主要分以下情况:

1、学生报名的重修课程在本学期正在开课(正式报名)

开课学院在教务系统中直接处理学生的报名信息。具体操作步骤见后文。

请注意,学院审核报名信息时,如不同意学生的报名申请,必须填写审核意见,以便学生了解申请未通过的原因;如果同意可不填写。

2、学生报名的重修课程在**本学期未开课(预报名**),学生在教务系统进行预报名,由教务部统一收集预报名信息,汇总为《预报名信息汇总信息表》反馈给开课学院,开课学院在表格中补充预报名的处理意见,无需在教务系统处理预报名信息。

| 2023-2024-1学期预报名信息汇总表 |        |     |            |      |    |    |        |      |             |       |     |             |                     |      |      |     |     |       |      |  |  |
|-----------------------|--------|-----|------------|------|----|----|--------|------|-------------|-------|-----|-------------|---------------------|------|------|-----|-----|-------|------|--|--|
|                       |        |     | 学生         | 信息   |    |    |        | 原语   | <b>果程信息</b> |       |     | 预据之处理音口     | 本学期重修课程信息(本学期开设的课程) |      |      |     |     |       |      |  |  |
| 序                     | 学生院系 🔹 | 年级・ | 長次・        | 专业 🔹 | 学号 | 姓名 | 报名类别 🔹 | 开课院系 | - 课程代征-     | 课程名称一 | 学分・ | 现取力定注意外     | 开课院系                | 课程代码 | 课程名和 | 学分・ | 教学班 | 任课老师一 | 备注 🔹 |  |  |
|                       |        |     |            |      |    |    | 重修预报名  |      |             |       |     |             | -                   |      |      |     |     |       |      |  |  |
|                       |        |     |            |      |    |    | 补修报名   |      |             |       |     | 01 插班重修(代码相 | 同)                  |      |      |     |     |       |      |  |  |
|                       |        |     | l <u>i</u> |      |    |    |        |      |             | 0     |     |             |                     |      |      | į,  | Ĵ.  |       |      |  |  |
| 2                     |        |     | ų.         | l.   |    |    |        |      |             |       | -   | 02 保柱管狭(代码不 |                     |      |      |     |     |       |      |  |  |
|                       |        |     |            |      |    |    |        |      |             |       |     | 03 本学期单独开班  |                     |      |      |     |     |       |      |  |  |
|                       |        |     |            |      |    |    |        |      |             |       |     | 04 斤续学期记夕   |                     |      |      |     |     |       |      |  |  |
|                       |        |     |            | 1    |    |    |        |      |             |       |     | 0% /自然于别报省  |                     |      |      |     |     |       |      |  |  |
|                       |        |     |            |      |    |    |        |      |             |       |     | 04 后续子期报名   |                     |      |      |     |     |       |      |  |  |

预报名处理方案包含:

(1) 若重修课程会在后续学期开课,开课学院可根据实际情况安排该课程的重修工作。开课学院在表格"预报名处理意见"一栏,选择下拉菜 单中的"后续学期开课"或"本学期单独开班"即可。

(2) 若重修课程在后续学期**不再开课**,开课学院需提供课程替代方案。开课学院在表格"预报名处理意见"一栏,选择下拉菜单中的"课程替换",并在"课程替换信息"栏填写对应课程及教学班信息。教务部根据课程替换信息编排课表。

(3)本表格包含<mark>补修报名</mark>,可根据实际情况安排该课程的重修工作,含"插班重修"、"课程替换"、"本学期单独开班"、"后续学期报名"。

(4) 如有其它情况,可在备注栏注明情况。

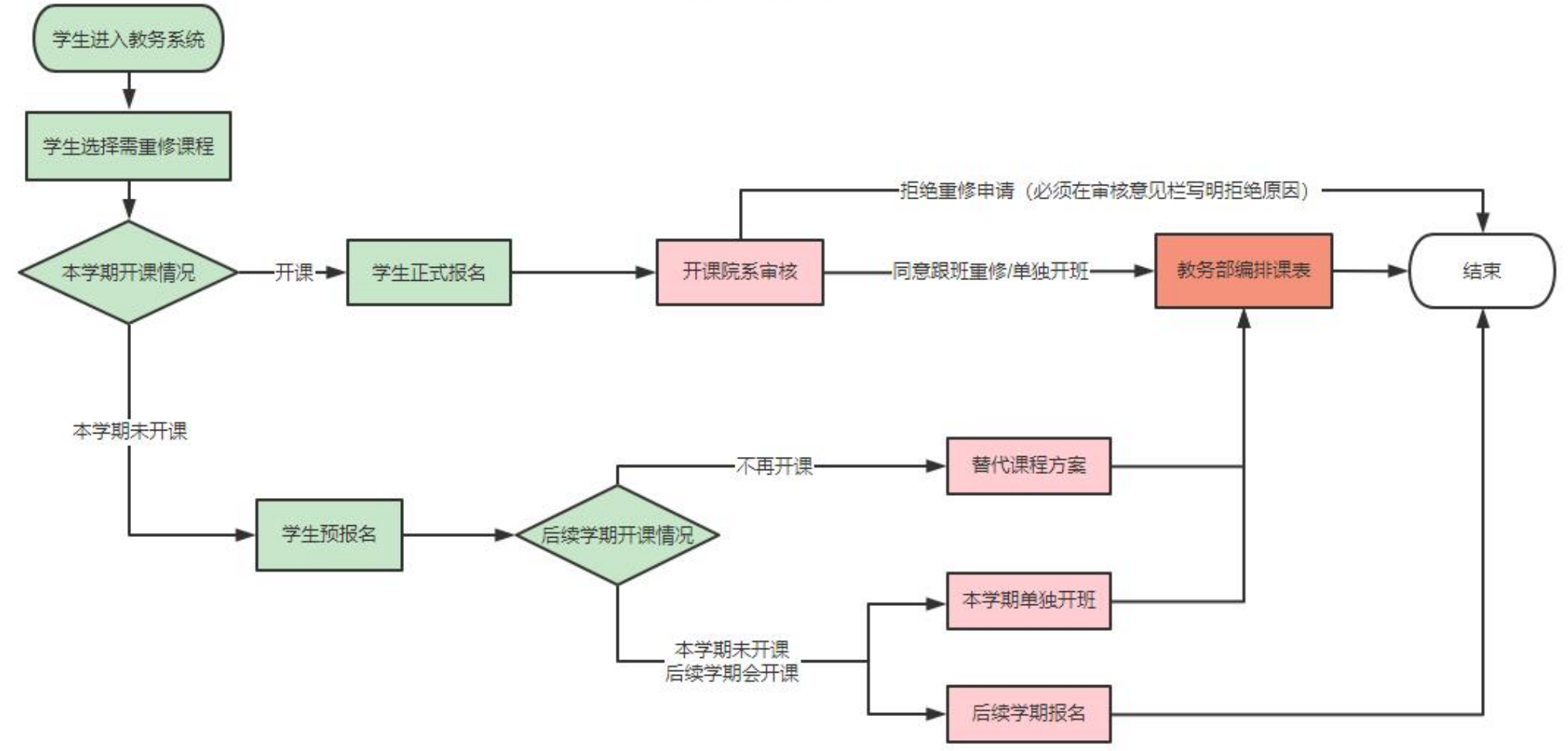

重修工作流程图

二、教务系统"补重修报名审核"功能介绍

进入"补重修报名审核"后,系统默认显示全部报名信息,可以根据筛选条件"审核状态"、"是否冲突"来查询。条件筛选主要有以下情况:

1、"挂课程编号"、"挂学年学期":学生不及格课程发生情况;"补课程编号"、"补学年学期":重修报名的课程信息。

2、"审核状态"含"审核中"、"审核通过"、"退回"、"预报名"四项。

(1) 可以勾选其中一项或者多项对报名情况进行筛选。

(2)全部勾选或者全部不选,均视为全选。需要注意的是"预报名"。在教务系统中对"预报名"进行筛选时,不能同时勾选"是否冲突"中的任何选项,如图所示。

3、"是否冲突"含"是"、"否"两项。

(1) 可以勾选其中一项或者多项可以对报名情况进行筛选。

(2) 全部勾选或者全部不选,均视为全选。若已在"审核状态"中选择"预报名",此处不再勾选任何选项。

|                 |             |                                        |       |       |      |          |        |              |                                       | - 118     |           |           | 100 |        |       | KIS.               |
|-----------------|-------------|----------------------------------------|-------|-------|------|----------|--------|--------------|---------------------------------------|-----------|-----------|-----------|-----|--------|-------|--------------------|
| 教务管理系统 《        | 我的桌面        | 教室申请管理 ×                               | 补重修报: | 名审核 × |      |          |        |              |                                       |           |           |           |     |        | Û     | 4 14.18<br>1 16.18 |
| ≔ 基础信息          | 查询          |                                        | *     | i     | 回选中条 | 目 ຝ 导出   |        |              |                                       |           |           |           |     |        |       |                    |
| Ⅲ 教学计划          | 开课院系:       | XY0008-马克思主                            | ⊧∨≌∽  |       | 学生编号 | 学生姓 学生院系 | 行政研    | 持课程 持课程名称    | 持学分 持总学 补总学 补课程 补课程名称                 | 补学分 补教学研名 | 称 是否冲 审核人 | 宙核日 提交日 宙 | 核状态 | 宙核结果说明 | 操作    | •                  |
| Ⅲ 开课管理          | VI PIEVENCI |                                        |       |       |      |          | 121112 | GE611 形势与政策I | 8                                     |           | <u></u> 否 | 2023.(    | *   |        | ▲ 新振文 |                    |
| ■ 开课通知单         | 会找出去.       |                                        |       |       |      |          |        |              | , , , , , , , , , , , , , , , , , , , |           | H         | 2020 (    |     |        |       |                    |
| ✿ 授课周历维护        | 甲权4人22:     | 日日日日日日日日日日日日日日日日日日日日日日日日日日日日日日日日日日日日日日 | - I   |       |      |          |        |              |                                       |           |           |           |     |        |       |                    |
| 〓 教学进度信息        |             |                                        | -     |       |      |          |        |              |                                       |           |           |           |     |        |       |                    |
| <b>2</b> 上课学生管理 | 是否冲突:       | ■□是                                    |       | 若E    | 已勾选  | "预报名",!  | 则不能如   | 习选"是否冲突"     | 中的任何选项                                |           |           |           |     |        |       |                    |
| ■ 班级教学进程        |             | (●查询)                                  |       |       |      |          |        |              |                                       |           |           |           |     |        |       |                    |
| ✔ 补重修报名审核       |             |                                        |       |       |      |          |        |              |                                       |           |           |           |     |        |       |                    |

4、"是否过期"主要是针对"预报名"做筛选。

点击"否"或者全部不选,筛选结果是有效的预报名信息,包含正式报名(含既往学期和当前学期)和<u>有效的预报名(仅含当前学期);</u>点击"是", 筛选结果是<u>已过期的预报名信息</u>,即以往学期的预报名信息。

| 我的桌面         | 补重修报名审核 × | 开课通 | 知单: | × 空闲教室查询 ×            | 教室课表信息 ×               | 教室申请管理 ×      |                  |                |                |                                                                                                    |       | í l   |
|--------------|-----------|-----|-----|-----------------------|------------------------|---------------|------------------|----------------|----------------|----------------------------------------------------------------------------------------------------|-------|-------|
| 查询           |           | *   |     | 退回选中条目 🛓 🗄            | ≩出                     |               |                  |                |                | 6                                                                                                    |       |       |
| 学号/姓名        | :         |     |     | 学生编号学生 学生院            | 涛行 <mark>政班</mark> 挂课: | 挂课程名和 挂课 挂学   | * 挂总 补总 补课 补课程名和 | 《补学补教学班名是否 审核审 | 审核 提交 审核状态 审核结 | 是果说明 <b>预报名结果说明</b>                                                                                                    | 预报名过期 | 操作 🔻  |
| 挂课程编号        | :         |     |     | 222151: 谭涛 计算机        | 序 22软工₹ GE6 ;          | 大学英语II 2022 3 | 48               | 否              | 2023 🍟         |                                                                                                    | 是     | 🔒 预报名 |
| <u>补课程编号</u> | :         |     |     | 2221702 吴振 计算机        | 岸 22人工 着 GE6 i         | 高等数学I 2022 6  | 96               | 否              | 2023 🍟         |                                                                                                    | 是     | 🔒 预报名 |
| 开课院系         | : (全部)    | ~   |     | 2021512 黄芬 计算机        | 岸 20软件ナ CS3 .          | Java程序》2021 3 | 48               | 否              | 2023 🍟         |                                                                                                    | 是     | 合 预报名 |
| 挂学年学期        | : (全部)    | ~   |     | 2221522 丁世 计算机        | 岸 22网络1 GE6 :          | 大学英语I 2022 3  | 48               | 否              | 2023 🍟         |                                                                                                    | 是     | 🔒 预报名 |
| 补学年学期        | : (全部)    | ~   |     | 2221522 孙宏 计算机        | 岸 22网络4 GE6 i          | 高等数学I 2022 6  | 96               | 否              | 2023 👚         |                                                                                                    | 是     | 🔒 预报名 |
|              | ■□审核中     |     |     | 2221522 孙宏 计算机        | 岸 22网络4 CS3            | 数字电路基 2022 3  | 48               | 否              | 2023 👚         |                                                                                                    | 是     | 6 预报名 |
| 审核状态         | □ 审核通过    |     |     | 2022542 张金 数字媒        | 4 22数媒括 GE6            | 高等数学II 202( 4 | 64               | 否              | 2023 🍟         |                                                                                                    | 是     | 🔒 预报名 |
|              |           |     |     | 2221522 李英 计算机        | 序 22网络4 CS3 ;          | 程序设计基 2022 5  | 80               | 否              | 2023 🍟         |                                                                                                    | 是     | 一 预报名 |
| 是否冲突         |           |     |     | 2221522 李英 计算机        | 岸 22网络4 GE6 i          | 高等数学I 2022 6  | 96               | 否              | 2020 🍟         |                                                                                                    | 是     | 🔒 预报名 |
| -            |           |     |     | 2221702 李祺 计算机        | 净 22人工着 GE6 i          | 高等数学I 2022 6  | 96               | 否              | 2020 🍟         |                                                                                                    | 是     | 🔒 预报名 |
| 是否过期         | : 日日日     |     |     | 2125672 陈梓 外国语        | 停 21商英2 GE6            | 思維创新与202/2    | 32               | 否              | 2023 🍟         |                                                                                                    | 是     | 🔒 预报名 |
|              | ● 查询      |     |     | 2027602 章安 商务管        | 理 20工商仓 GEN            | 跨文化交版 2021 1  | 13               | 否              | 2023 🍟         |                                                                                                    | 是     | 🔒 预报名 |
|              |           |     |     | 2221522 李淑 计算机        | 岸 22网络1 GE6 i          | 高等数学I 2022 6  | 96               | 否              | 2023 🍟         |                                                                                                    | 是     | 🔒 预报名 |
|              |           |     |     | 2021522 王周 计算机        | 岸 20网络看 GEN 1          | 算法与程序 2022 1  | 14               | 否              | 2023 🍟         |                                                                                                    | 是     | 🔒 预报名 |
| -            |           |     |     | 2221522 王鹏 计算机        | 岸 22网络2 GE6 i          | 高等数学I 2022 6  | 96               | 否              | 202: 🍟         |                                                                                                    | 是     | 🔒 预报名 |
|              |           |     |     | 2221702 陈浩 计算机        | 岸 22人工看 GE6 ;          | 大学英语I 2022 3  | 48               | 否              | 2023 🍟         |                                                                                                    | 是     | 🔒 预报名 |
|              |           |     |     | 0004500 ++/+ >+ (# +) | * 0000480 000 i        |               | - 00             | <b>A</b>       | acar Me        | and the second second se |       |       |

## 5、"批量过期预报名"用来作废过期的预报名信息,请勿随意操作,由教务部在学期末统一处理。

| 询         | *                                     | 退回  | 选中条      |                      | <b>小 导出</b> | 1          |       |      |         |    |    |    |     |                |     |            |     |                      |     |                |                        |            |    |             |      |    |
|-----------|---------------------------------------|-----|----------|----------------------|-------------|------------|-------|------|---------|----|----|----|-----|----------------|-----|------------|-----|----------------------|-----|----------------|------------------------|------------|----|-------------|------|----|
| 学号/姓名:    |                                       | 学生  | 编号学      | 生学                   | 生院系         | 行政班        | 挂课    | 挂课程名 | ₹ 挂课    | 挂学 | 挂总 | 补总 | 补课  | 补课程名           | 《补学 | * 补教学班名    | 是否  | 审核 审核 提交 1           | 审核状 | え 审核结果说明       | 预报名结果说明                | 预报名过期      |    | 掙           | ≹″F  |    |
| 挂课程编号:    |                                       | 212 | 2562 文   | 修信                   | 息管理         | 21信息:      | 2 GE6 | 高等数学 | II 2021 | 4  | 64 | 64 | GE6 | 高等数学           | 3 4 | 03-22大数    | 否   | 2023                 | Я   |                |                        | 2000       | 6  | , 修         | 欠 0  | 审核 |
| 补课程编号:    |                                       | 212 | 522 営    | 新水 计1                | 質机学         | 21网络       | GE6   | 大学物理 | 2021    | 4  | 64 | 64 | GE6 | 大学物理           | 4   | 08-22软件    | 否   | 2023                 | Я   |                |                        |            | 6  | <b>,</b> 修i | 20   | 宙相 |
| 开课院系:     | XY0007-基础教学院 ~                        | 212 | 512 张    | (衡 计)                | 寬机学         | 21软件       | 3 GE6 | 高等数学 | IJ 2021 | 4  | 64 | 64 | GE6 | 高等数学           | ] 4 | 01-22电子    | 是   | 2023                 | R   |                |                        |            | 6  | <b>,</b> 修i | 次 0  | 宙相 |
| 挂学年学期:    | (全部) ~                                | 212 | 512 曹    | 的计                   | 寬机為         | 21软件       | 3 GE6 | 高等数学 | IJ 2021 | 4  | 64 | 64 | GE6 | 高等数学           | ] 4 | 01-22电子    | 是   | 2023                 | R   |                |                        |            | 6  | <b>,</b> 修i | 1 0  | 宙相 |
| 补学年学期:    | (全部)                                  | 202 | 512 李    | 空 计                  | 算机学         | 20软件;      | B GE6 | 概率论与 | ≝ 2021  | 3  | 48 | 48 | GE6 | 概率论与           | ₹ 3 | 18-21市营    | 否   | 2023                 | R   |                |                        |            | 4  | <b>,</b> 修i | 10   | 宙林 |
| 111113/01 | 1 1 1 1 1 1 1 1 1 1 1 1 1 1 1 1 1 1 1 | 212 | 512 刻    | 転 计                  | 首机学         | 21软件-      | GE6   | 高等数学 | 11 2021 | 4  | 64 | 64 | GE6 | 高等数学           | 1 4 | 12-22数媒    | 否   | 2023                 | Ω   |                |                        | <br>       | 2  | <b>,</b> 修i | 4 0  | 审核 |
| 宙技计太·     |                                       | 212 | 8602 章   |                      | <b>冬管</b> 邗 | 21丁商       | GE6   | 高等数学 | II 2021 | 4  | 64 | 64 | GE6 | 高等数学           | 1 4 | 11-22市营    | 西   | 2023                 | Ω   |                |                        |            |    | · 修         | 47 0 | 言語 |
| 甲核状态:     | 日本市法                                  | 212 | 3602 J   | 2、 同.<br>H望 商        | 各管理         | 21工商       | GE6   | 高等数学 | II 2021 | 4  | 64 | 64 | GE6 | 高等数学           | 1 4 | 07-22丁商    | 早   | 2020                 | Ω   |                |                        |            |    | • 修i        | 4    | 市場 |
|           |                                       | 212 | 1510 til | 峰 计                  | 首相当         | 21 4 2 (仕- | GE6   | 高等数学 | 11 2021 | 4  | 64 | 64 | GE6 | 高等数学           | 1 4 | 08-22 47(仕 | ~E  | 2020                 | Ω   |                |                        | 逐余甲批       | -  | • 修;        | 10   | 市場 |
| 是否冲突:     | 日日                                    | 212 | 501 1    | 注 京                  |             | 2111112    | GE6   | 直等数学 | 11 2021 | 1  | 64 | 64 | GEG | <u>直等数</u> 学   |     | 11 22古营    | 丕   | 2020                 | 0   |                |                        |            | j  | · 修;        |      |    |
| 是否过期:     |                                       | 212 | 250° 西   | ्ता हुः<br>ज्ञात संक |             | 21,03,50   | GEG   | 直至数学 | 11 2021 | 1  | 64 | 64 | GEG | 直              |     | 11-2210百   | 一五  | 2020                 | 0   |                |                        |            | ,  | · 修;        |      |    |
|           |                                       | 212 | 1661 관   |                      | ラビは         |            | CEG   | 百安新学 | 11 202  | 4  | 64 | 64 | GEG | 百年新学           |     | 02 22744   | 一不  | 2020                 |     |                |                        |            |    | · //シト      |      | 中心 |
|           | 「「「」」                                 | 212 | 1502 元   |                      | 子妹四         | 21         | GEG   |      | 1 202   | 4  | 40 | 40 | GEG |                | 1 4 |            |     | 2023                 | 4   |                |                        |            |    | 120         | x v  | 甲個 |
| 筛选过期      | 期的预报名信息,                              | 212 |          | 回り い<br>-===         |             |            | GEO   |      | 2022    | 3  | 40 | 40 | GEO |                | 3   | 04-21 \ 50 | 正 不 | 2023                 | 꼽   |                |                        |            | 0  | 190         | 20   | 甲化 |
| 即往年等      | 学期的报名信息。                              | 212 | 3602 №   | 制度                   | 方官坦         | 21上商       | I GE6 | 局寺数子 | 11 2021 | 4  | 64 | 64 | GE6 | 局寺 <u>教</u> 子: | 14  | 04-22大致    | 台   | 2023                 | 꼽   |                |                        |            | 0  | 190         | 20   | 申相 |
|           |                                       | 202 | 3582 👼   | 融商:                  | 务管坦         | 20市営2      | 2 GE6 | 局等数字 | 11 2020 | 4  | 64 | 64 | GE6 | 局等数字           | ] 4 | 04-22大数    | 谷   | 2023                 | ᅶ   |                |                        |            | 0  | · 18d       | X O  | 审核 |
|           |                                       | 202 | 642 時    | F奕 数                 | 字媒体         | 20动画:      | I GE6 | 体育II | 2020    | 1  | 36 | 36 | GE6 | 体育II           | 1   | 25-22计科    | 合   | 雷奴 2023 2023         | V   | 审核[严锦]:(审核)    | f                      |            |    | ×           | 审核通  | 町  |
|           |                                       | 212 | 1622 叶   | 诗数                   | 字媒体         | 21数煤       | GE6   | 大学物理 | 2021    | 4  | 64 | 64 | GE6 | 大学物理           | 4   | 02-22电子    | 否   | 2023                 | 8   | 同步学生最新         | 课表和重修排                 | <br>员名研级课表 | 的冲 | 一個          | 文。   | 审核 |
|           |                                       | 212 | 622 曾    | 绮数                   | 字媒体         | 21数媒       | GE6   | 大学物理 | 2021    | 4  | 64 | 64 | GE6 | 大学物理           | 4   | 02-22电子    | 否   | 2023                 | B   | 可以审批前点         | 击按钮刷新                  |            | 0  | 修           | y o  | 审核 |
|           |                                       | 212 | 692 缪    | 赋 计                  | 算机学         | 21计科       | 2 GE6 | 大学物理 | 2021    | 4  | 64 | 64 | GE6 | 大学物理           | 4   | 05-22计科    | 是   | 2000                 | R   | nase dinemie i |                        |            | 0  | ,修改         | 文の   | 审核 |
|           |                                       | 202 | 1522 肖   | 雒计                   | 算机学         | 21网络       | 2 GE6 | 高等数学 | II 2021 | 4  | 1  | 64 | GE6 | 高等数学           | ] 4 | 15-22理工    | 否   | <b>a</b> x 2023 2023 | 8   | 审核[雷姣姣]:(审核    | ž                      |            | 0  | ,修改         | 文 0  | 审核 |
|           |                                       | 212 | 3592 E   | 大商                   | 务管理         | 21财务       | 5 GE6 | 高等数学 | II 2021 | 4  | 64 | 64 | GE6 | 高等数学           | ] 4 | 12.22经管    | 否   | 雷奴 2023 2023         | 3   | 审核[雷姣姣]:(审核    | <i>。</i><br>(二百) 注/四00 |            | 0  | /修改         | 文 0  | 审核 |

## 二、正式报名信息审核步骤:

(1)登录教务系统(http://172.13.1.32/),通过"教务管理"-"开课管理"-"补重修报名审核"进入审核版块。

| Neusoft Institut                                                | e, Guangdong 1 | 修改密码 设置 锁;                                                                                       | 定 注销   |                  |               |                  |               | 学籍         | 管理 ▼ 秀 | 統管理 ▼   | 教务管理 ▼ | 个人事务 👻 |       |
|-----------------------------------------------------------------|----------------|--------------------------------------------------------------------------------------------------|--------|------------------|---------------|------------------|---------------|------------|--------|---------|--------|--------|-------|
| 教务管理系统 《                                                        | 我的桌面           | 教室申请管理 ×                                                                                         | 空闲教室查试 | 间× 补重修报名审核×      |               |                  |               |            |        |         |        |        |       |
| ≣ 基础信息                                                          | 查询             |                                                                                                  | «      | 退回选中条目 🛁 导出      |               |                  |               |            |        |         |        |        |       |
| Ⅲ 教学计划                                                          | 学号/姓名:         |                                                                                                  |        | 学生编号学生! 学生院系 行政班 | E 挂课 挂课程名称 挂课 | (注学: 挂总: 补总: 补课) | 补课程名称补学:补教学班名 | 是否; 审核, 审核 | 提交 审核状 | (态 审核结果 | 说明 预报  | 名结果说明  | 预报名过期 |
| ■ 开课管理                                                          | 挂课程编号:         |                                                                                                  |        | _                |               |                  |               |            |        |         |        |        |       |
| ■ 开课通知单                                                         | 补课程编号:         |                                                                                                  |        |                  |               |                  |               |            |        |         |        |        |       |
| ✿ 授课周历4时                                                        | 开课院系:          | (全部)                                                                                             | ~      |                  |               |                  |               |            |        |         |        |        |       |
| ■ 教学进度(1息                                                       | 挂学年学期:         | (全部)                                                                                             | ~      |                  |               |                  |               |            |        |         |        |        |       |
| <b>28</b> 上课学生 <mark>1</mark> 理                                 | 补学年学期:         | (全部)                                                                                             | ~      |                  |               |                  |               |            |        |         |        |        |       |
| <ul> <li>■ 班级教学课程</li> <li>✓ 补重修报名审核</li> <li>Ⅲ 排课管理</li> </ul> | 审核状态:          | <ul> <li>■ ■ 审核中</li> <li>■ ■ 审核通过</li> <li>■ ■ 最後通过</li> <li>■ ■ 退回</li> <li>■ □ 预报名</li> </ul> |        |                  |               |                  |               |            |        |         |        |        |       |
| IIII 选课管理<br>IIII 成绩管理                                          | 是否冲突:          |                                                                                                  |        |                  |               |                  |               |            |        |         |        |        |       |
| ा 实践/毕业设计<br>Ⅲ 决策支持                                             | 是否过期:          | 日本                                                                                               |        |                  |               |                  | ○ 正在处理        | 1, 请稍候     |        |         |        |        |       |
|                                                                 |                | ( 🔍 查询_)                                                                                         |        |                  |               |                  |               |            |        |         |        |        |       |

(2) 审核正式报名信息时,可逐条审核,也可以批量审核。"审核不通过"需填写"审批意见",以便学生及时了解驳回原因。重修申请一经驳回,便不能修改,请谨慎处理。

| 我的桌面   | 教室申请管理 × | 空闲教 | 空闲教室查询 × 补重修排         |     |              | ·查询× 补重修报名审核×     |                   |          |      |      |                    |             |                         |                       |                        |      |      |      |                      |     | Î        | I I      | 5.3<br>6 3 |   |            |              |            |        |
|--------|----------|-----|-----------------------|-----|--------------|-------------------|-------------------|----------|------|------|--------------------|-------------|-------------------------|-----------------------|------------------------|------|------|------|----------------------|-----|----------|----------|------------|---|------------|--------------|------------|--------|
| 查询     | «        |     | 退回选中                  | 条目  | 실 导出         | 1                 |                   |          |      |      |                    |             |                         |                       |                        |      |      |      |                      |     |          |          |            |   |            |              |            |        |
| 学号/姓名: |          |     | 学生编号                  | 学生  | 学生院系         | 行政班               | 挂课                | 挂课程名称 挂  | E课 拍 | 学: 挂 | 总补                 | 总补证         | 影 补课程名和                 | 尔 <u>补</u> 宁          | 約 补教学班名                | z 是否 | 2 审核 | 亥 审核 | 2 提交                 | 审核状 | 态 审核结果说明 | 预报名结果说明  | 预报名过期      |   | 操作         | :            | •          |        |
| 挂课程编号: |          |     | 212152                |     | 计算机学         | 21网络6             | CS3               | 数据结构与2   | 021  | 5 8  | 8 0                | o cs        | 32数据结构4                 | 5                     | 01-22计科                | 是    |      | 202  | 3 2023               | 1   |          |          |            |   | <b>/</b> 审 | 成通过          | t          | 1      |
| 补课程编号  |          |     | 212256                |     | 信息管理         | 21信息2             | GE6               | 高等数学II 2 | 021  | 4 6  | 4 6                | 4 GE        | 6(高等数学I                 | I 4                   | 03-22大数                | 1 否  |      |      | 2023                 | R   |          |          |            | 0 | 修改         | 0            | 审核         |        |
| 开课院系   | (全部)     |     | 212152                |     | 计算机学         | 21网络6             | GE6:              | 大学物理 2   | 021  | 4 6  | <mark>64</mark> 6  | 4 GE        | 6. 大学物理                 | 4                     | 08-22软件                | 、否   |      |      | 2023                 | R   |          |          |            | 0 | 修改         | 0 1          | 审核         |        |
| 挂学年学期: | (全部)     |     | 212151                |     | 计算机学         | 21软件3             | GE6               | 高等数学II 2 | 021  | 4 6  | <mark>4</mark> 6   | 4 GE        | 6( 高等数学I                | I <mark>i 4</mark>    | 01-22电子                | 是    |      |      | 2023                 | 2   |          |          | 液冬宙均       | 0 | 修改         | 0 1          | 审核         |        |
| 补学年学期  | (全部)     |     | 212151                |     | 计算机学         | 21软件3             | GE6               | 高等数学II 2 | 021  | 4 6  | <mark>4</mark> 6   | 4 GE        | 6( <mark>高等</mark> 数学I  | Ii 4                  | 01-22电子                | 一是   |      |      | 2023                 | 2   |          |          |            | 0 | 修改         | 0 7          | 审核         |        |
|        | ■ □ 审核中  |     | ) 202151              |     | 计算机学         | 20软件3             | GE6               | 概率论与数 2  | 021  | 3 4  | 8 4                | 8 GE        | 6(概率论与数                 | 8 3                   | 18-21市营                | " 否  |      |      | 2023                 | £   |          |          |            | 0 | 修改         | 0 7          | 审核         |        |
| 审核状态:  | ■ □ 审核通过 |     | ) <mark>212151</mark> |     | 计算机学         | 21软件大             | GE6               | 高等数学II 2 | 021  | 4 6  | 64 6               | 4 GE        | 6(高等数学I                 | Ii 4                  | 12-22数媒                | き 否  |      |      | 2023                 | 2   |          |          |            | 0 | 修改         | 0 1          | 审核         |        |
|        | ■ □ 预报名  |     | 212151                |     | 计算机学         | 21软件3             | CS3               | 数据结构与 2  | 021  | 58   | 8 0                | 0 CS        | 31数据结构4                 | <b>5</b>              | 03-22软件                | · 是  |      | 023  | 3 <mark>202</mark> 3 | 1   |          |          |            |   | 🖌 审        | 亥通过          | Ţ          |        |
| 是否冲突:  |          |     | 212360                | 120 | 商务管理         | 21 <u>工</u> 商2    | GE <mark>6</mark> | 高等数学II 2 | 021  | 4 6  | 64 6               | 4 GE        | 6( 高等数学I                | Ii 4                  | 11-22市营                | 1 否  |      |      | 2023                 | 2   |          |          |            | 0 | 修改         | 0 1          | 审核         |        |
|        |          |     | 21236(                |     | 商务管理         | 21 <u>工</u> 商2    | GE6               | 高等数学II 2 | 021  | 4 6  | 6 <mark>4</mark> 6 | 4 GE        | 6( 高等数学I                | I 4                   | 07-22 <mark>工</mark> 商 | "是   |      |      | <mark>2023</mark>    | 2   |          |          |            | 0 | 修改         | 0 1          | 审核         |        |
| 是否过期:  |          |     | ) 21215               |     | い<br>计算机学    | 21软件大             | GE6               | 高等数学II 2 | 021  | 4 6  | 64 6               | 4 GE        | 6( 高等数学I                | I 4                   | 08-22软件                | : 是  |      |      | 2023                 | R   |          |          |            | 0 | 修改         | 0 1          | 审核         |        |
|        | Q.查询     |     | 21235                 |     | 商务管理         | 21财务6             | GE6               | 高等数学II 2 | 021  | 4 6  | 64 6               | 4 GE        | 6(高等数学I                 | I <mark>i 4</mark>    | 11-22市营                | 1 否  |      |      | 2023                 | Ł   |          |          |            | 0 | 修改         | 0 F          | 审核         |        |
|        |          |     | 202464                |     | 数字媒体         | 20动画1             | GE6               | 体育II 2   | 020  | 1 3  | 6 3                | 6 GE        | 6 体育II                  | 1                     | 25-22计科                | 一否   |      | 2023 | 3 <mark>202</mark> 3 | 1   |          |          |            |   | 🖌 审        | 核通过          | t          |        |
|        |          |     | 2126512               | 2   | 国际教育         | 21软工 <sup>取</sup> | IN33              | 雅思英语II 2 | 021  | 4 6  | 4 6                | 批量<br>4 IN3 | 间<br>83 雅思英语I           | I 4                   | 03-22雅思                | (是   |      | 2023 | 3 <mark>202</mark> 3 | 1   | 2        |          |            |   | <b>/</b> 审 | 亥通过          | t          |        |
| (      |          | 1   | 00 ~ 1                | •   | ∺≝====<br>第1 | 243+1512<br>共6页   | •                 |          | 了审核  |      | in o<br>重新         | (算)中乡       | o, ₩http:/=+/n.k<br>≷状态 | L<br>上<br>上<br>王<br>辺 | 04 00 ####<br>期预报名     |      |      | 000  | 0 0000               | . / | 2        | <b>P</b> |            | 显 | 示1到1       | かあっ<br>100,共 | +<br>;587ù | 、<br>录 |

如需为学生更换教学班,可以点击"修改",在弹框中选择相应的教学班,**双击**该条信息后,关闭弹窗,点击最下方刷新按钮,再点击"审核" - "审核通过"- "保存"。

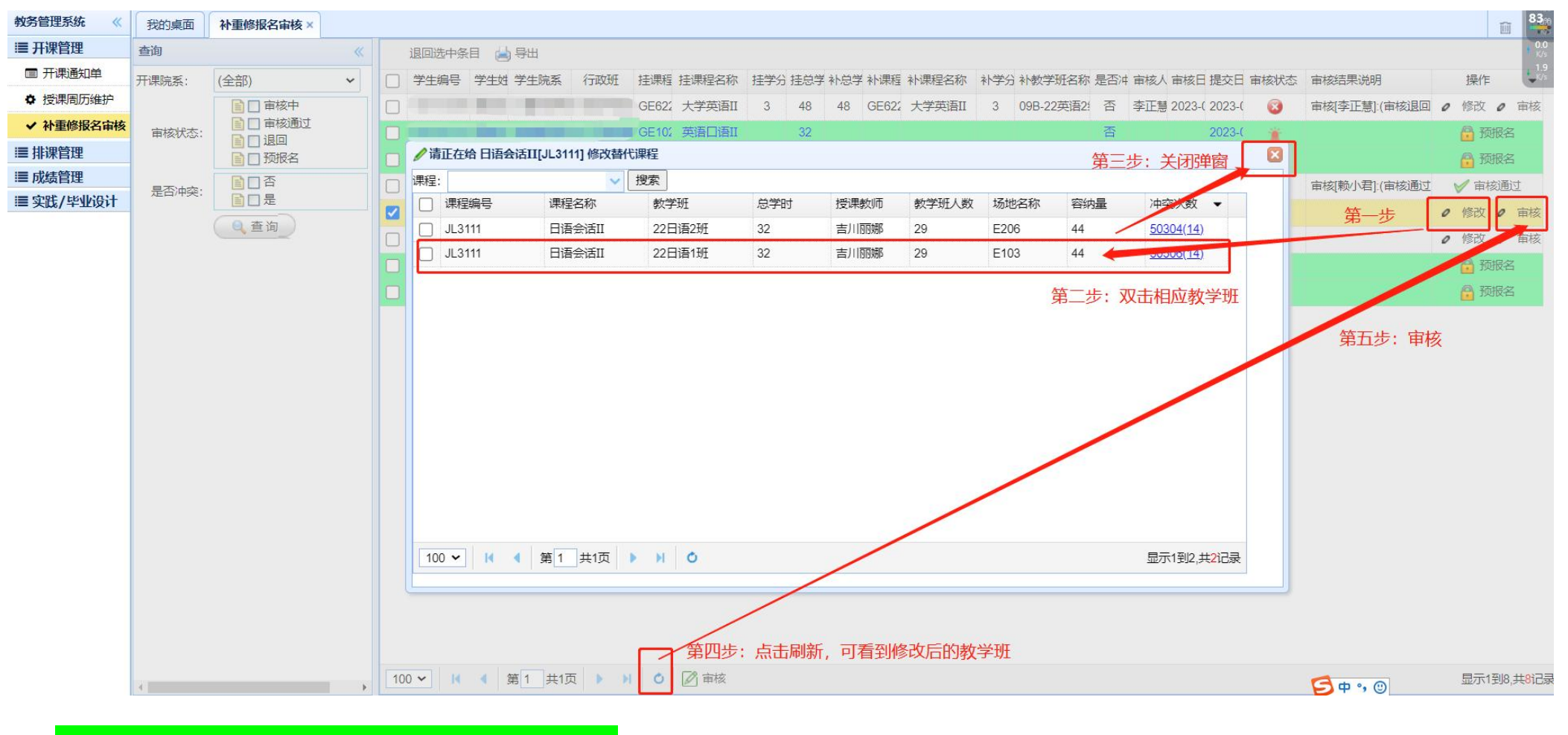

## 三、"预报名"信息无需审核,待学期末时统一处理。